### Delaware Department of Transportation Single and Multi Trip Interstate Hauling Permit Program

(Effective 1/1/2013) (Revised 10/1/2013)

#### General

Federal regulations require the State of Delaware to establish the Federal Bridge Formula as the limiting factor for the determination of legal weights on the Interstate road system in Delaware (95, 295, and 495).

On October 1, 1990 the Delaware Department of Transportation in conjunction with the Delaware Contractor's Association established a permitting program to allow three and four axle single vehicles to carry loads on the Interstate roadway system within Delaware that are otherwise legal on all other roads within the State under grandfather clauses in the Federal law. In order to qualify under the grandfathered provisions of federal law the permit must be limited to a single trip permit.

For a three axle single vehicle, the bridge formula limits the vehicle and load to 54,000 pounds. With an Interstate Hauling Permit the GVW can be 65,000 pounds. The four axle single vehicle is slightly more complex. With the axle spacing as provided under the bridge formula (see Federal Bridge Formula on next page) a four axle vehicle can range from a legal weight of 50,000 pounds up to 74,000 pounds. For those with an axle spacing at the upper limit no permit is needed. At smaller axle spacing, the bridge formula becomes a limiting factor below that otherwise allowed on other Delaware roads. With an Interstate Hauling Permit the GVW can be 73, 280 pounds.

The Interstate Hauling Permit has evolved from a manual to automated issuance process. During the later part of 2008 the Fiscal Year triangle sticker was eliminated and in July 2010 the New Castle and Sussex County Permit offices were closed resulting in consolidation of hauling permit services at the main office in Dover. To assist the customer in obtaining the Interstate Permit a fully automated system was placed into effect on January 1, 2013. Customers can now enter, purchase and print the permit using DelDOT's online system, therefore, eliminating the need to use a mail in application or visit the counter in Dover. Additionally, permits are available using the online system 24/7/365. The DelDOT Oversize Overweight Permitting System allows for two types of permit depending on the customer's need as described below.

### Single Trip Interstate Hauling Permit

For customers who only need to move occasionally a Single Trip Interstate Permit is available. This permit has a 5 calendar day duration in which the single trip can be made.

Cost of permit is \$1.00.

Permit is not vehicle specific and can be transferred between vehicles.

### Muti Trip Interstate Hauling Permit

For customers that frequently use the Interstate road system, a Muti Trip Interstate Permit is available. This single permit combines 60 Single Trips on one permit. This permit has a 1 year duration in which the 60 single trips can be made. Permit will expire at the end of the 1 year period or 60 trips, whichever comes first.

Cost of permit is \$60.00.

Permit is not vehicle specific and can be transferred between vehicles.

| Federal Brid                                                          | Table 2.2<br>Federal Bridge Formula: Maximum Gross Weights For The Interstate System |               |                |                 |               |             |  |
|-----------------------------------------------------------------------|--------------------------------------------------------------------------------------|---------------|----------------|-----------------|---------------|-------------|--|
| Distance in feet between<br>the extremes of any group<br>of 2 or more | Maximum                                                                              | Load in Pound | s Carried on A | ny Group of 2 o | r More Consec | utive Axles |  |
| consecutive axles                                                     | 2 axles                                                                              | 3 axles       | 4 axles        | 5 axles         | 6 axles       | 7 axles     |  |
| 4                                                                     | 34,000                                                                               |               |                |                 |               |             |  |
| 5                                                                     | 34,000                                                                               |               |                |                 |               |             |  |
| 6                                                                     | 34,000                                                                               |               |                |                 |               |             |  |
| 7                                                                     | 34,000                                                                               |               |                |                 |               |             |  |
| 8 and less                                                            | 34,000                                                                               | 34,000        |                |                 |               |             |  |
| more than 8                                                           | 38,000                                                                               | 42,000        |                |                 |               |             |  |
| 9                                                                     | 39,000                                                                               | 42,500        |                |                 |               |             |  |
| 10                                                                    | 40,000                                                                               | 43,500        |                |                 |               |             |  |
| 11                                                                    |                                                                                      | 44,000        |                |                 |               |             |  |
| 12                                                                    |                                                                                      | 45,000        | 50,000         |                 |               |             |  |
| 13                                                                    |                                                                                      | 45,500        | 50,500         |                 |               |             |  |
| 14                                                                    |                                                                                      | 46,500        | 51,500         |                 |               |             |  |
| 15                                                                    |                                                                                      | 47,000        | 52,000         |                 |               |             |  |
| 16                                                                    |                                                                                      | 48,000        | 52,500         | 58,000          |               |             |  |
| 17                                                                    |                                                                                      | 48,500        | 53,500         | 58,500          |               |             |  |
| 18                                                                    |                                                                                      | 49,500        | 54,000         | 59,000          |               |             |  |
| 19                                                                    |                                                                                      | 50,000        | 54,500         | 60,000          |               |             |  |
| 20                                                                    |                                                                                      | 51,000        | 55,500         | 60,500          | 66,000        |             |  |
| 21                                                                    |                                                                                      | 51,500        | 56,000         | 61,000          | 66,500        |             |  |
| 22                                                                    |                                                                                      | 52,500        | 56,500         | 61,500          | 67,000        |             |  |
| 23                                                                    |                                                                                      | 53,000        | 57,500         | 62,500          | 68,000        |             |  |
| 24                                                                    |                                                                                      | 54,000        | 58,000         | 63,000          | 68,500        | 74,000      |  |
| 25                                                                    |                                                                                      |               | 58,500         | 63,500          | 69,000        | 74,500      |  |
| 26                                                                    |                                                                                      |               | 59,500         | 64,000          | 69,500        | 75,000      |  |
| 27                                                                    |                                                                                      |               | 60,000         | 65,000          | 70,000        | 75,500      |  |
| 28                                                                    |                                                                                      |               | 60,500         | 65,500          | 71,500        | 76,500      |  |
| 29                                                                    |                                                                                      |               | 61,500         | 66,000          | 71,500        | 77,000      |  |
| 30                                                                    |                                                                                      |               | 62,000         | 66,500          | 72,000        | 77,500      |  |
| 31                                                                    |                                                                                      |               | 62,500         | 67,500          | 72,500        | 78,000      |  |
| 32                                                                    |                                                                                      |               | 63,500         | 68,000          | 73,000        | 78,500      |  |
| 33                                                                    |                                                                                      |               | 64,000         | 68,500          | 74,000        | 79,000      |  |
| 34                                                                    |                                                                                      |               | 64,500         | 69,000          | 74,500        | 80,000      |  |
| 35                                                                    |                                                                                      |               | 65,500         | 70,000          | 75,000        |             |  |
| 36                                                                    |                                                                                      |               | 66,000         | 70,500          | 75,500        |             |  |
| 37                                                                    |                                                                                      |               | 66,500         | 71,000          | 76,000        |             |  |
| 38                                                                    |                                                                                      |               | 67,500         | 71,500          | 77,000        |             |  |
| 39                                                                    |                                                                                      |               | 68,000         | 72,500          | 77,500        |             |  |
| 40                                                                    |                                                                                      |               | 68,500         | 73,000          | 78,000        |             |  |
| 41                                                                    |                                                                                      |               | 69,500         | 73,500          | 78,500        |             |  |
| 42                                                                    |                                                                                      |               | 70,000         | 74,000          | 79,000        |             |  |
| 43                                                                    |                                                                                      |               | 70,500         | 75,000          | 80,000        |             |  |
| 44                                                                    |                                                                                      |               | 71,500         | 75,500          |               |             |  |
| 45                                                                    |                                                                                      |               | 72,000         | 76,000          |               |             |  |
| 46                                                                    |                                                                                      |               | 72,500         | 76,500          |               |             |  |
| 47                                                                    |                                                                                      |               | 73,500         | 77,500          |               |             |  |
| 48                                                                    |                                                                                      |               | 74,000         | 78,000          |               |             |  |
| 49                                                                    |                                                                                      |               |                | 78,500          |               |             |  |
| 50                                                                    |                                                                                      |               |                | 79,000          |               |             |  |
| 51                                                                    |                                                                                      |               |                | 80,000          |               |             |  |

# How to obtain Interstate Hauling Permits

Interstate Hauling Permits can be obtained via the DelDOT web based internet Oversize / Overweight Permit System. (www.osow.deldot.gov)

To use the system you must have an online account. For customers that do not have a Username / Password you can self register by 'clicking' on Quick Links 1. Don't have an online account? Register now located on the login screen. When you have successfully self registered, received the system generated email and activated your account you can enter, purchase and print the permit.

When you are ready to process permits you need to first decide method of payment. The permit system does not store Credit Card information, therefore, you must pay as you go for each permit or deposit funds into you fund account and purchase permit from the Fund Account. For customers using the Single Trip Permit it would be advantageous to deposit funds into your Fund Account and use the 'Purchase by Fund' option. Details are explained below.

Instructions below are broken down into 3 sections:

- Section 1 Deposit funds into your fund account (recommend for Single Trip Permits)
- Section 2 Process a Load Code 9 Single Trip Permit
- Section 3 Process a Load Code 10 Multi Trip Permit

#### Section 1 Deposit funds into your fund account

**1.1** On the Main screen 'click' on the <u>Transactions</u> link. The **Transactions** screen will display as:

| Search Criteria    | Actions      |
|--------------------|--------------|
| Transaction Number | Create New   |
| Permit Number      | Search       |
| Transaction Type 🔽 | Clear Search |
| Remittance Id      |              |
|                    |              |

**1.2** 'Click' on the **Create New** function button under the **Actions** column. A **Create New Transaction** screen will display as below when you use the Transaction Type dropdown box to select your type of transaction:

| Transaction Type | Account Number 12243 Amount                                    |  |
|------------------|----------------------------------------------------------------|--|
|                  | I - DEPOSIT - CARD<br>2 - DEPOSIT - ELECTRONIC CHECK CK Submit |  |

**1.3** Using the Transaction Type dropdown box select **1 - DEPOSIT- CARD** or **2 - DEPOSIT ELECTRONIC CHECK** as applicable. NOTE: Your Fund Account number should be defaulted in the Account Number data field.

**1.4** When the Transaction Type is selected a new **Create New Transaction** screen appears with data fields required to complete based on type of transaction is to be accomplished.

| Transaction<br>Type 1 - DEPOSIT - CARD | Account Number 12243 Amount             |
|----------------------------------------|-----------------------------------------|
| Credit Card Type                       | Cardholder Name (as it appears on card) |
| Card Number                            | CVN (what is this?)                     |
| Card Expiration 01 - January 💽 2010 🗨  |                                         |
| Billing Address                        |                                         |
| Address                                | City                                    |
|                                        |                                         |
| State                                  | Zip/Postal Code                         |
|                                        |                                         |
| _                                      | Back Submit                             |

1.5 Complete the data fields with information applicable with the Credit Card or Electronic Check you are using. NOTE: In the Amount data field enter only whole dollar amount, i.e. 50 for \$50.00 (do not enter a decimal or cents). Care should be taken to enter Billing Address, information, specifically, the ZIP Code, as recorded with your bank.

**1.6** When you verify information is correct 'click' the **Submit** button and a screen similar to this will display:

|                    | Company Name<br>Account Number<br>Amount<br>Transaction Type | TEST PRIVATE CO<br>12243<br>\$100.00<br>DEPOSIT - CARD | DMPANY                            |
|--------------------|--------------------------------------------------------------|--------------------------------------------------------|-----------------------------------|
| Credit Card Type   | VISA                                                         | Card Holder<br>Name                                    | John Doe                          |
| Card Number        | *****_*****_*****_<br>1111                                   | CVN                                                    | 123                               |
| Card Expiration Da | te 01/2012                                                   | Billing Address                                        | 123 Main St, Anytown, DE<br>19804 |
|                    | Back                                                         | submi                                                  | t                                 |

**1.8** If an error occurs with your entries an error message will appear in red on top of the Create New Transaction box. Correct the applicable data field(s) and resubmit transaction.

**1.9** When you are ready to complete the transaction 'click' the **Submit** button and a receipt screen will appear.

| Transaction Number | 338406   | Transaction Date | 04/05/2010 03:47 | Account Number | 12243                                        |
|--------------------|----------|------------------|------------------|----------------|----------------------------------------------|
| Amount             | \$100.00 | Payment Method   | VISA 1111        | Bill To        | John Doe<br>123 Main St<br>Apytown, DE 19804 |

On this screen you are given a <u>ONE TIME OPPORTUNITY</u> to print a receipt of the transaction. If you do not print a receipt at this time and require a written record later you can process a Transaction Report by using the Reports link function.

**1.10** You now have a balance in your Fund Account. You can now proceed to Section 2 or 3, as applicable and process Interstate Permit(s).

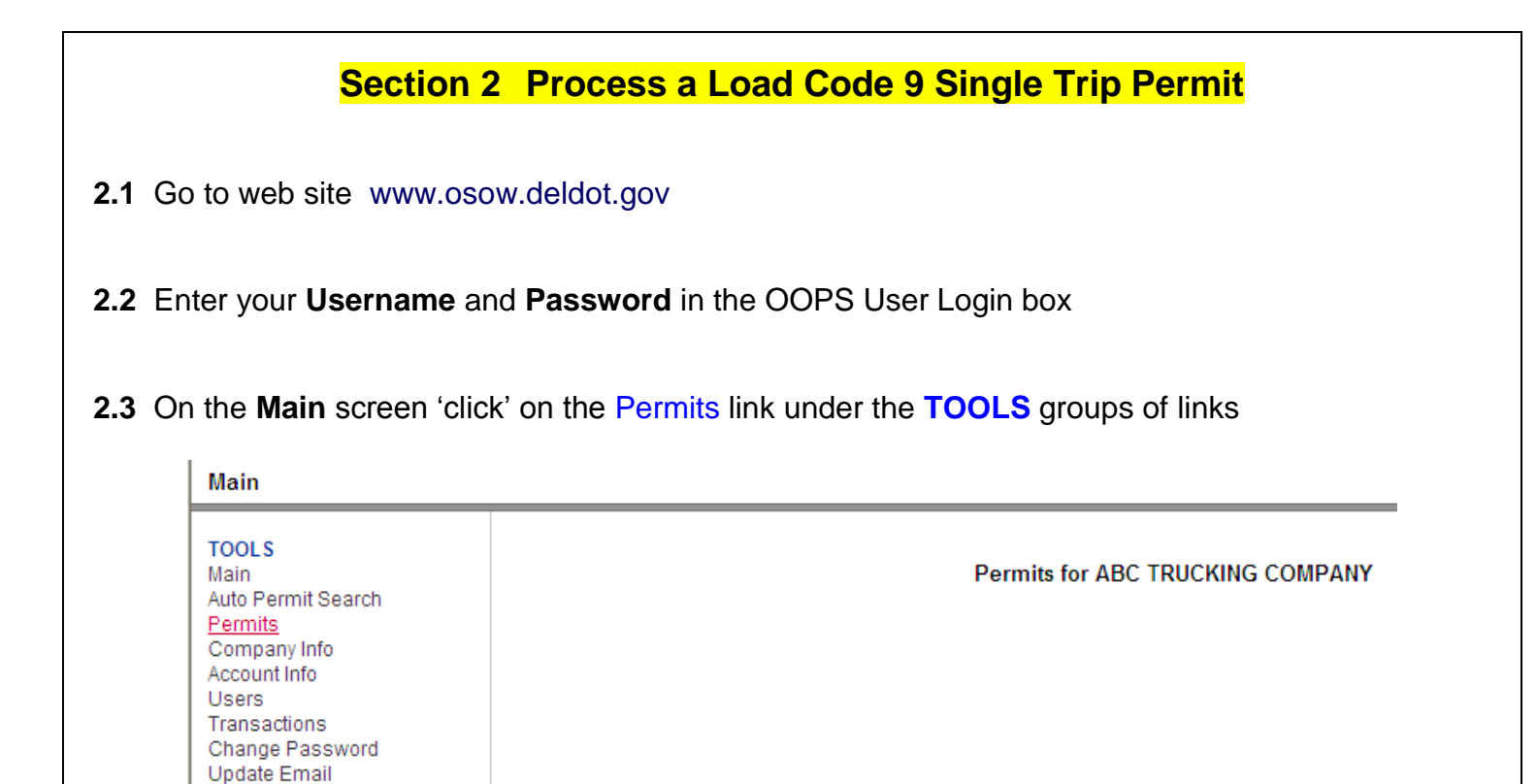

**2.4** A **Permits** screen will display. Under the **Actions** column (on right side of screen) 'click' on **Create New** 

Reports

| lain                           | Searci        | h Criteria | Actions      |
|--------------------------------|---------------|------------|--------------|
| uto Permit Search              | Permit Number |            | Create New   |
| Company Info                   | Status        | ▼          | Search       |
| Isers                          | Load Code     | ~          | Clear Search |
| ransactions<br>change Password |               |            |              |
| Ipdate Email                   |               |            |              |
| leports                        |               |            |              |
|                                |               |            |              |
|                                |               |            |              |
|                                |               |            |              |
|                                |               |            |              |
|                                |               |            |              |
|                                |               |            |              |
|                                |               |            |              |
|                                |               |            |              |
|                                |               |            |              |
|                                |               |            |              |
|                                |               |            |              |
|                                |               |            |              |
|                                |               |            |              |
|                                |               |            |              |
|                                |               |            |              |
|                                |               |            |              |
|                                |               |            |              |
|                                |               |            |              |
|                                |               |            |              |
|                                |               |            |              |
|                                |               |            |              |

2.5 A Create New Permit screen will display. Using the Load Code dropdown box select 9 – SINGLE TRIP IS. Leave Power Unit Axles and Trailer Axles data fields blank. 'Click' on the Next function button.

| TOOLS<br>Main                                                            |                                                                |
|--------------------------------------------------------------------------|----------------------------------------------------------------|
| Permits<br>Company Info                                                  | Customer Code 003T2                                            |
| Users                                                                    | Load Code                                                      |
| Transactions<br>Change Password<br>Update Email<br>Reports               | Power Unit Axles<br>1-SIZE<br>2-WEIGHT                         |
| INFORMATION<br>Online Help<br>FAQ                                        | 4-MNFD HOME<br>5-SEALED CONTAINER                              |
| User Guide<br>DelDOT Policy Manual<br>News                               | 7-POLE<br>8-ANNUAL<br>9-SINGLE TRIP IS                         |
| Common Errors<br>Holiday Restrictions<br>Permanent Route<br>Restrictions | 10-MULTIPLE TRIP IS<br>11-CRANE<br>12-MULTI-TRIP TWIN TRL      |
|                                                                          |                                                                |
| A Create Permit: Load Code S                                             | 9 screen will display                                          |
| A Create Permit: Load Code s                                             | <b>9</b> screen will display                                   |
| A Create Permit: Load Code s                                             | 9 screen will display USDOT/FEIN 24-457899 Customer Code 003T2 |

| State DE                          |             | Zip 19973                    | Priorie (302)555-5656 |
|-----------------------------------|-------------|------------------------------|-----------------------|
|                                   | Load Code 9 | Load Desc Single Trip Inters | state                 |
| Number of Permits<br>Payment Type |             | 1<br>PURCHASE BY FUND        |                       |
|                                   |             | Continue                     |                       |

**2.7** The **Start Date** will default to the current date. If you want a different Start Date, 'click' on the dropdown calendar next to the Start Date data field and select the desired date. **REMINDER: You have 5 calendar days to make the single trip.** 

2.8 Next select the number of permits you want in the Number of Permits data field.

**2.9** Next select how you want to pay for the permit(s) by making a selection from the **Payment Type** dropdown box. PURCHASE BY FUND is the default setting, otherwise select PURCHASE BY CREDIT CARD or ELECTRONIC CHECK.

| Start Date 08/22/2013     | USDOT/FEIN 2                                                               | 24-457899           | Customer Code | 003T2         |
|---------------------------|----------------------------------------------------------------------------|---------------------|---------------|---------------|
| Name ABC TRUCKING COMPANY | Address 1                                                                  | 123 MAIN ST         | City          | SEAFORD       |
| State DE                  | Zip '                                                                      | 19973               | Phone         | (302)555-5656 |
| Load Code 9               | Load Desc Sin                                                              | gle Trip Interstate |               |               |
| Number of Permits         | 1                                                                          |                     |               |               |
| Payment Type              |                                                                            | ~                   |               |               |
|                           |                                                                            |                     |               |               |
|                           | PURCHASE BY CREDIT CARD<br>PURCHASE BY ELECTRONIC CHE(<br>PURCHASE BY FUND | ск                  |               |               |

**2.10** If you have sufficient funds to cover cost of permit(s) in your Fund Account 'click' the **Continue** function button and a **Confirm Permit: Load Code 9** screen will display. If you select PURCHASE BY CREDIT CARD or ELECTRONIC CHECK an additional screen will display in which you will enter the appropriate information.

| Confirm Permit: Load Code 9                                                                                                    |                                                                                           |                                                                     |
|----------------------------------------------------------------------------------------------------|-------------------------------------------------------------------------------------------|---------------------------------------------------------------------|
| TOOLS<br>Main<br>Auto Permit Search<br>Permits<br>Company Info<br>Account Info<br>Users<br>Transactions<br>Change Password<br>Update Email<br>Reports | Customer Name<br>Number of Copies to be Purchased<br>Total Charge<br>Payment Type<br>Back | ABC TRUCKING COMPANY<br>1<br>\$1.00<br>PURCHASE BY FUND<br>Purchase |
| INFORMATION<br>Online Help<br>FAQ                                                                                                    |                                                                                           |                                                                     |

2.11 'Click' on the Purchase function button and a Successful Purchase screen will display.

| Successful Purchase                             |                |                                                             |            |        |           |  |  |
|-------------------------------------------------|----------------|-------------------------------------------------------------|------------|--------|-----------|--|--|
| TOOLS<br>Main<br>Auto Permit Search<br>Permits  |                | The purchase was successful.                                |            |        |           |  |  |
| Company Info                                    | Dormit Numbor  | Dermit Number Customer Name Effective Date Total Fee Status |            |        |           |  |  |
| Users                                           | 003T2110714002 | ABC TRUCKING COMPANY                                        | 07/14/2011 | \$1.00 | VALIDATED |  |  |
| Transactions<br>Change Password<br>Update Email |                | Permit Search Print                                         | New Permit |        |           |  |  |
| Reports                                         |                |                                                             |            |        |           |  |  |
| Online Heln                                     |                |                                                             |            |        |           |  |  |

**2.12** You can now 'click' the **Prin**t function button to print permit(s). The Adobe reader will launch and display the permit on your computer screen. You can now send print order to your printer using the printer icon.

|               | Section (                                                                                                    | 3 Process a Load Code 10 Multi Trip Permit                    |  |  |
|---------------|----------------------------------------------------------------------------------------------------|---------------------------------------------------------------|--|--|
| <b>3.1</b> Go | o to web site www.osc                                                                                                    | ow.deldot.gov                                                 |  |  |
| <b>3.2</b> En | nter your <b>Username</b> ar                                                                                                    | nd <b>Password</b> in the OOPS User Login box                 |  |  |
| <b>3.3</b> Or | n the <b>Main</b> screen 'clic                                                                                                    | k' on the Permits link under the <b>TOOLS</b> groups of links |  |  |
|               | Main                                                                                                    |                                                               |  |  |
|               | TOOLS<br>Main<br>Auto Permit Search<br><u>Permits</u><br>Company Info<br>Account Info<br>Users<br>Transactions<br>Change Password<br>Update Email<br>Reports | Permits for ABC TRUCKING COMPANY                              |  |  |

**3.4** A **Permits** screen will display. Under the **Actions** column (on right side of screen) 'click' on **Create New** 

| Permits                                    |                 |              |
|--------------------------------------------|-----------------|--------------|
| TOOLS<br>Main                              | Search Criteria | Actions      |
| Auto Permit Search<br>Permits              | Permit Number   | Create New   |
| Account Info                               | Status          | Search       |
| Users<br>Transactions                      | Load Code 🛛 👻   | Clear Search |
| Change Password<br>Update Email<br>Reports |                 |              |

**3.5** A **Create New Permit** screen will display. Using the Load Code dropdown box select **10 – MULTI TRIP IS**. Leave Power Unit Axles and Trailer Axles data fields blank. 'Click' on the Next function button.

| Customer Code    | 003T2                                                       |   |
|------------------|-------------------------------------------------------------|---|
| Load Code        |                                                             | * |
| Power Unit Axles | 1-SIZE<br>2-WEIGHT                                          |   |
| Trailer Axles    | 3-SUPER LOAD<br>4-MNFD HOME<br>5-SEALED CONTAINER<br>6-SHIP |   |
|                  | 7-POLE<br>8-ANNUAL<br>9-SINGLE TRIP IS                      |   |
|                  | 10-MULTIPLE TRIP IS<br>11-CRANE<br>12-MULTI-TRIP TWIN TRL   |   |

| Start Date 08/22/2013                                                                                                    | USDOT/FEIN 24-457899                                                                                                    | Customer Code 003T2                                                                                                    |  |  |  |  |
|----------------------------------------------------------------------------------------------------|----------------------------------------------------------------------------------------------------|----------------------------------------------------------------------------------------------------|--|--|--|--|
| Name ABC TRUCKING COMPANY                                                                                                    | Address 123 MAIN ST                                                                                                    | City SEAFORD                                                                                                    |  |  |  |  |
| State DE                                                                                                    | Zip 19973                                                                                                    | Phone (302)555-5656                                                                                                    |  |  |  |  |
| Load Code 10                                                                                                    | Load Desc Multi-Trip Intersta                                                                                                    | Load Desc Multi-Trip Interstate                                                                                                    |  |  |  |  |
| Number of Permits                                                                                                    | 1                                                                                                    |                                                                                                    |  |  |  |  |
| Payment Type                                                                                                    | PURCHASE BY FUND                                                                                                    |                                                                                                    |  |  |  |  |
|                                                                                                    | Continue                                                                                                    |                                                                                                    |  |  |  |  |
|                                                                                                    |                                                                                                    |                                                                                                    |  |  |  |  |
|                                                                                                    |                                                                                                    |                                                                                                    |  |  |  |  |
|                                                                                                    |                                                                                                    |                                                                                                    |  |  |  |  |
| 7 The <b>Start Date</b> will default<br>opdown calendar next to the                                                                                                    | to the current date. If you want a different start Date data field and select the desire                                                                                                    | nt Start Date, 'click' on the                                                                                                    |  |  |  |  |
|                                                                                                    | י טומדו דעמוב טמומ וובוט מווט פרובטן וווב טבפוו                                                                                                    |                                                                                                    |  |  |  |  |
| ave 1 year to make 60 trips                                                                                                    |                                                                                                    |                                                                                                    |  |  |  |  |
| ave 1 year to make 60 trips                                                                                                    |                                                                                                    | eu dale. REMINDER. I                                                                                                    |  |  |  |  |
| <b>8</b> Next select the number of                                                                                                    | permits you want in the <b>Number of Pern</b>                                                                                                    | nits data field.                                                                                                    |  |  |  |  |
| <b>8</b> Next select the number of                                                                                                    | permits you want in the <b>Number of Pern</b>                                                                                                    | nits data field.                                                                                                    |  |  |  |  |
| 8 Next select the number of                                                                                                    | permits you want in the <b>Number of Pern</b>                                                                                                    | nits data field.                                                                                                    |  |  |  |  |
| <ul> <li>8 Next select the number of</li> <li>9 Next select how you want</li> </ul>                                                                                                    | permits you want in the <b>Number of Pern</b><br>to pay for the permit(s) by making a selec                                                                                                    | nits data field.<br>ction from the <b>Payment Ty</b>                                                                                            |  |  |  |  |
| <ul> <li>8 Next select the number of</li> <li>9 Next select how you want opdown box. PURCHASE E</li> </ul>                                                                                                    | to pay for the permit(s) by making a select<br>SY FUND is the default setting, otherwise                                                                                                    | nits data field.<br>ction from the <b>Payment Ty</b><br>select PURCHASE BY                                                                      |  |  |  |  |
| <ul> <li>8 Next select the number of</li> <li>9 Next select how you want opdown box. PURCHASE E</li> <li>REDIT CARD or ELECTRON</li> </ul>                                                                                                    | permits you want in the <b>Number of Pern</b><br>to pay for the permit(s) by making a select<br>BY FUND is the default setting, otherwise<br>NIC CHECK.                                            | nits data field.<br>ction from the <b>Payment Ty</b><br>select PURCHASE BY                                                                      |  |  |  |  |
| 8 Next select the number of 9 Next select how you want opdown box. PURCHASE E REDIT CARD or ELECTRON Start Date 08/26/2013                                                                                                    | to pay for the permit(s) by making a select<br>SY FUND is the default setting, otherwise<br>NIC CHECK.                                                                                             | nits data field.<br>ction from the <b>Payment Ty</b><br>select PURCHASE BY                                                                      |  |  |  |  |
| A Next select the number of     Next select how you want     opdown box. PURCHASE E     REDIT CARD or ELECTRON     Start Date 08/26/2013     Name ABC TRUCKING COMPANY     State DE                                                                                       | to pay for the permit(s) by making a select<br>SY FUND is the default setting, otherwise<br>NIC CHECK.                                                                                             | nits data field.<br>ction from the Payment Ty<br>select PURCHASE BY<br>Customer Code 003T2<br>City SEAFORD                                      |  |  |  |  |
| 8 Next select the number of     9 Next select how you want     opdown box. PURCHASE E     REDIT CARD or ELECTRON     Start Date 08/26/2013     Name ABC TRUCKING COMPANY     State DE                                                                                     | to pay for the permit(s) by making a select<br>BY FUND is the default setting, otherwise<br>NIC CHECK.<br>USDOT/FEIN 24-457899<br>Address 123 MAIN ST<br>Zip 19973                                 | nits data field.<br>ction from the <b>Payment Ty</b><br>select PURCHASE BY<br>Customer Code 003T2<br>City SEAFORD<br>Phone (302)555-5656        |  |  |  |  |
| 8 Next select the number of     Next select how you want     opdown box. PURCHASE E     REDIT CARD or ELECTRON     Start Date 08/26/2013     Name ABC TRUCKING COMPANY     State DE     Load Code 10                                                                      | to pay for the permit(s) by making a select<br>SY FUND is the default setting, otherwise<br>NIC CHECK.<br>USDOT/FEIN 24-457899<br>Address 123 MAIN ST<br>Zip 19973<br>Load Desc Multi-Trip Interst | nits data field.<br>ction from the Payment Ty<br>select PURCHASE BY<br>Customer Code 003T2<br>City SEAFORD<br>Phone (302)555-5656               |  |  |  |  |
| P Next select the number of     Next select the number of     Next select how you want     opdown box. PURCHASE E     REDIT CARD or ELECTRON     Start Date 08/26/2013     Name ABC TRUCKING COMPANY     State DE     Load Code 10     Number of Permits                  | to pay for the permit(s) by making a select<br>SY FUND is the default setting, otherwise<br>NIC CHECK.<br>USDOT/FEIN 24-457899<br>Address 123 MAIN ST<br>Zip 19973<br>Load Desc Multi-Trip Interst | nits data field.<br>ction from the Payment Ty<br>select PURCHASE BY<br>Customer Code 003T2<br>City SEAFORD<br>Phone (302)555-5656<br>ate        |  |  |  |  |
| Ave 1 year to make 60 trips     Next select the number of     Next select how you want     opdown box. PURCHASE E     REDIT CARD or ELECTRON     Start Date 08/26/2013     Name ABC TRUCKING COMPANY     State DE     Load Code 10     Number of Permits     Payment Type | to pay for the permit(s) by making a select<br>BY FUND is the default setting, otherwise<br>NIC CHECK.<br>USDOT/FEIN 24-457899<br>Address 123 MAIN ST<br>Zip 19973<br>Load Desc Multi-Trip Interst | nits data field.<br>ction from the <b>Payment Ty</b><br>select PURCHASE BY<br>Customer Code 003T2<br>City SEAFORD<br>Phone (302)555-5656<br>ate |  |  |  |  |

**3.10** If you have sufficient funds to cover cost of permit(s) in your Fund Account click the **Continue** function button and a **Confirm Permit: Load Code 10** screen will display. If you select PURCHASE BY CREDIT CARD or ELECTRONIC CHECK an additional screen will display in which you will enter the appropriate information.

| Main<br>Auto Permit Search<br>Permits<br>Company Info<br>Joers<br>Transactions<br>Change Password<br>Jpdate Email<br>Reports | Customer Name     ABC TRUCKING COMPANY       Number of Copies to be Purchased     1       Total Charge     \$60.00       Payment Type     PURCHASE BY FUND         Back     Purchase |
|----------------------------------------------------------------------------------------------------|----------------------------------------------------------------------------------------------------|
| NFORMATION                                                                                                    |                                                                                                    |

# 3.11 'Click' on the Purchase function button and a Successful Purchase screen will display.

| Successful Purchase                                            |                |                      |                |           |           | Р |
|----------------------------------------------------------------|----------------|----------------------|----------------|-----------|-----------|---|
| TOOLS<br>Main<br>Auto Permit Search<br>Permits<br>Company Info |                | The purchase was s   | uccessful.     |           |           |   |
| Account Info                                                   | Permit Number  | Customer Name        | Effective Date | Total Fee | Status    |   |
| Users                                                          | 003T2121218001 | ABC TRUCKING COMPANY | 12/18/2012     | \$60.00   | VALIDATED |   |
| Transactions<br>Change Password<br>Update Email<br>Reports     |                | Permit Search Print  | New Permit     |           |           |   |
| INFORMATION<br>Online Help                                     |                |                      |                |           |           |   |

**3.12** You can now 'click' the **Prin**t function button to print permit(s). The Adobe reader will launch and display the permit on your computer screen. You can now send print order to your printer using the printer icon.